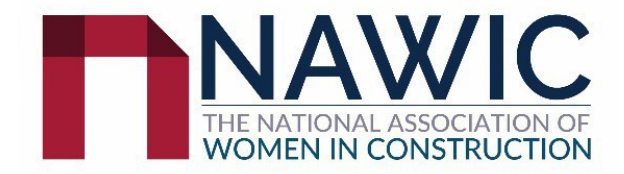

1. Click on this **link** that has been provided or use the QR code below:

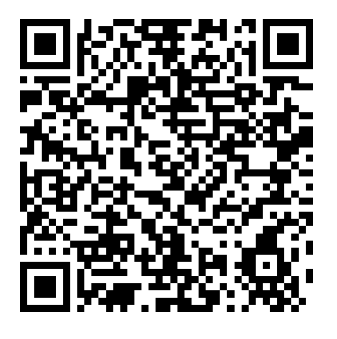

- 2. Complete Step1: Personal Details (refer to image below)
  - Organisation search and select your organisation from the dropdown menu.

Email address – please use your WORK EMAIL address.

*Business address* – automatically filled in when organisation is entered. This will be the default address for members. If you wish to change it, please do so after signing up successfully.

Note: Please do not change the address. If you wish to change it, do so after completing the sign-up process.

|                     | IC<br>ADENON          |           |          |       |            |               |                |           | Sign in | Ä | Q    |
|---------------------|-----------------------|-----------|----------|-------|------------|---------------|----------------|-----------|---------|---|------|
| HOME ABOUT 🕶        | MEMBERSHIP 🛩          | NEWS 🕶    | EVENTS A | WARDS | CHAPTERS 👻 | SCHOLARSHIP 👻 | MEMBERS AREA 🐱 | JOB BOARD |         |   |      |
| Prefix              | Ms                    |           |          |       |            |               |                |           |         |   |      |
| 'First name         | John                  |           |          |       |            |               |                |           |         |   |      |
| Middle name         |                       |           |          |       |            |               |                |           |         |   |      |
| Last name           | Citizen               |           |          |       |            |               |                |           |         |   |      |
| Organization        | ACCIONA               |           |          |       |            |               |                |           |         |   |      |
| Email               | john@accion           | a.com     |          |       |            |               |                |           |         |   |      |
| Phone               |                       |           |          |       |            |               |                |           |         |   |      |
| Mobile phone        |                       |           |          |       |            |               |                |           |         |   |      |
| Country             | Australia             |           | •        |       |            |               |                |           |         |   |      |
| Address             | 55 Harringto          | n Street  |          |       |            |               |                |           |         |   |      |
| City                | THE ROCKS             |           |          |       |            |               |                |           |         |   |      |
| State               | New South W           | /ales     | •        |       |            |               |                |           |         |   |      |
| Postal code         | 2000                  |           |          |       |            |               |                |           |         |   |      |
| Username            | john@acciona.co       | n         |          |       |            |               |                |           |         |   |      |
| Password            | (                     |           |          |       |            |               |                |           |         |   |      |
| Confirm password    |                       |           |          |       |            |               |                |           |         |   |      |
| The password must b | e at least 7 characte | ers long. |          |       |            |               |                |           |         |   |      |
|                     |                       |           |          |       |            |               |                |           |         |   | Next |

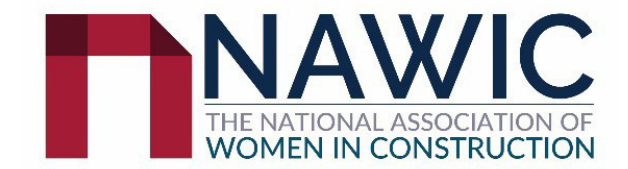

3. Complete Step 2: Member information (refer to image below). Please fill in field with the\**Chapter'* ' your state location to receive state-based Newsletters.

We want to make sure you never miss out on important updates and newsletters from your chapter. To ensure you stay in the loop, please make sure you add your chapter information.

| Step 1: Personal D                         | etails STEP 2: MEMBER INFORMATION | Step 3: Select Membership |
|--------------------------------------------|-----------------------------------|---------------------------|
| *Chapter                                   | NSW Chapter 🔹                     |                           |
| Gender                                     | Male                              |                           |
| Date of Birth (will not be<br>made public) | 9/15/2021                         |                           |
| *Are you rejoining NAWIC                   | ⊖ <sub>Yes</sub>                  |                           |
| from a Lapsed                              | <sup>®</sup> No                   |                           |
| Membership?                                |                                   |                           |
|                                            |                                   | Previous Next             |

4. Complete Step 3: Select Membership and Add to cart (ensure Amount is 0.00) (Refer to image below)

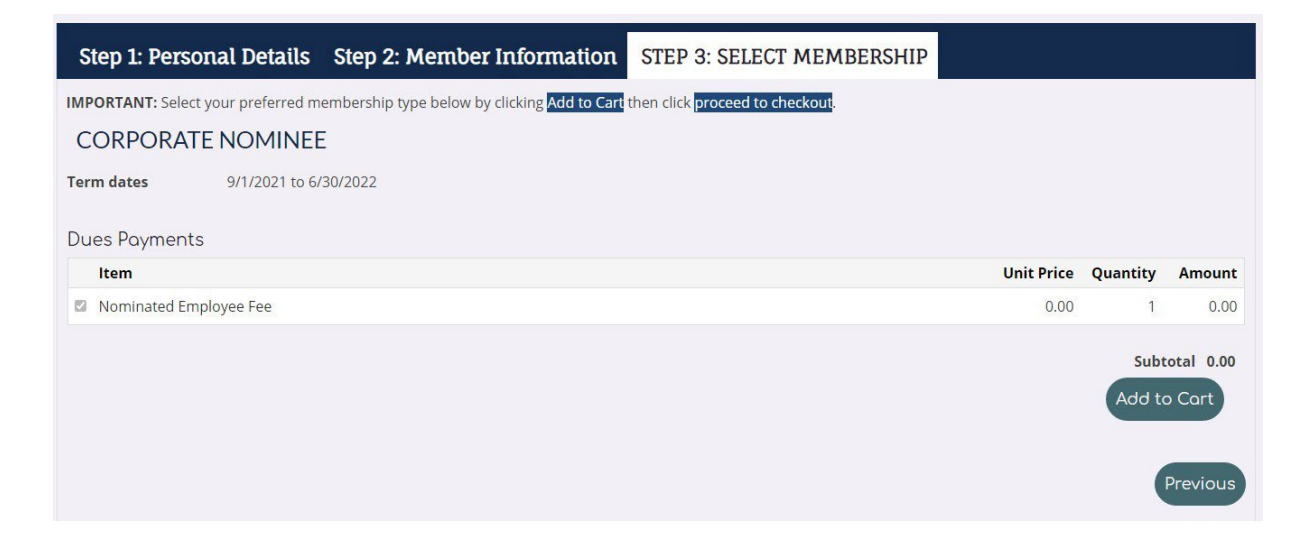

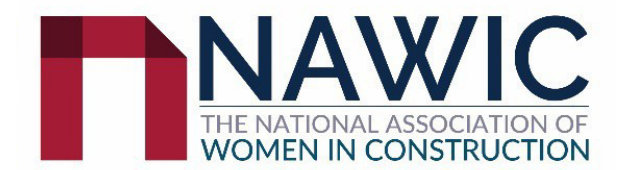

5. Complete 3: Once a green tick is indicated, click Proceed to Checkout. (Refer to image below)

| Step 1: Personal Details Step 2: Member Information                                                 | STEP 3: SELECT MEMBERSHIP                     |             |           |
|----------------------------------------------------------------------------------------------------|-----------------------------------------------|-------------|-----------|
| IMPORTANT: Select your preferred membership type below by clicking Add to Cart<br>CORPORATE NOMINEE | then click <mark>proceed to checkout</mark> . |             |           |
| This item has been added to your cart View Cart  Term dates 9/1/2021 to 6/30/2022                   |                                               |             |           |
| Dues Payments                                                                                       |                                               |             |           |
| Item                                                                                                | Unit Price                                    | Quantity    | Amount    |
| Nominated Employee Fee                                                                              | 0.00                                          | 1           | 0.00      |
|                                                                                                    |                                               | Subt        | otal 0.00 |
|                                                                                                    |                                               | Update      | e Cart    |
|                                                                                                    | Pr                                            | oceed to Cl | heckout   |
|                                                                                                    |                                               |             | Previous  |

#### 6. Final step: Submit order

| hopping cart                             |                                                            |       |       |            |  |  |
|------------------------------------------|------------------------------------------------------------|-------|-------|------------|--|--|
| IEMS                                     | Quantity                                                   | Price | Total |            |  |  |
| Corporate Nominee (9/1/2021 - 6/30/2022) | 1                                                          | 0.00  | 0.00  | Remove     |  |  |
|                                          |                                                            |       |       | Update     |  |  |
|                                          | CART CHARGES                                               |       |       |            |  |  |
|                                          | ltem total                                                 | 0.00  |       |            |  |  |
|                                          | Shipping                                                   |       | 0.00  |            |  |  |
|                                          | Handling                                                   |       | 0.00  |            |  |  |
|                                          | TRANSACTION GRAND TOTAL                                    |       | 0.00  |            |  |  |
|                                          | Promotional code                                           | Αρρ   | oly   |            |  |  |
|                                          | Enter your name exactly as it appears on your credit card. |       |       |            |  |  |
|                                          |                                                            |       | Su    | bmit Order |  |  |

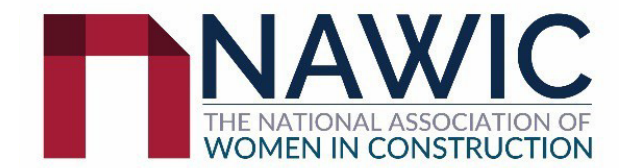

7. Confirmation of membership. If you would like a copy sent to your email, type email details and click send.

| THE NATIONAL ASSOCIATION OF<br>WOMEN IN CONSTRUCTION  |                                            |                         |                     |             | 4                   | IMI JOHH CIUZEH IMI JOHH CIUZEH | Ч     |
|-------------------------------------------------------|--------------------------------------------|-------------------------|---------------------|-------------|---------------------|---------------------------------|-------|
| Home about 🗸 members                                  | HIP 🕶 NEWS 🕶                               | EVENTS AWARDS           | CHAPTERS 🛩 S        | CHOLARSHIP  | ♥ MEMBERS AREA ♥    | JOB BOARD                       |       |
| Order date Friday, Se                                 | ptember 17, 2021                           |                         |                     |             |                     |                                 |       |
| Bill to Mr John C                                     | litizen                                    |                         |                     |             |                     |                                 |       |
| Sold to Mr John C<br>55 Harrin<br>THE ROCI<br>AUSTRAL | itizen<br>gton Street<br>KS NSW 2000<br>IA |                         |                     |             |                     |                                 |       |
| Item                                                  |                                            |                         |                     |             | Quantity            | Price                           | Total |
| Corporate Nominee                                     |                                            |                         |                     |             | 1                   | 0.00                            | 0.00  |
|                                                       |                                            |                         |                     |             |                     | ltem total                      | 0.00  |
|                                                       |                                            |                         |                     |             |                     | TRANSACTION GRAND TOTAL         | 0.00  |
|                                                       |                                            |                         |                     |             |                     |                                 |       |
|                                                       |                                            | A confirmation is being | ; sent to: john@acc | iona.com Se | end another copy to | john@acciona.com                | Send  |
|                                                       |                                            |                         |                     |             |                     |                                 |       |

If you have any issues with creating your membership, please contact <u>membership@nawic.com.au</u>.